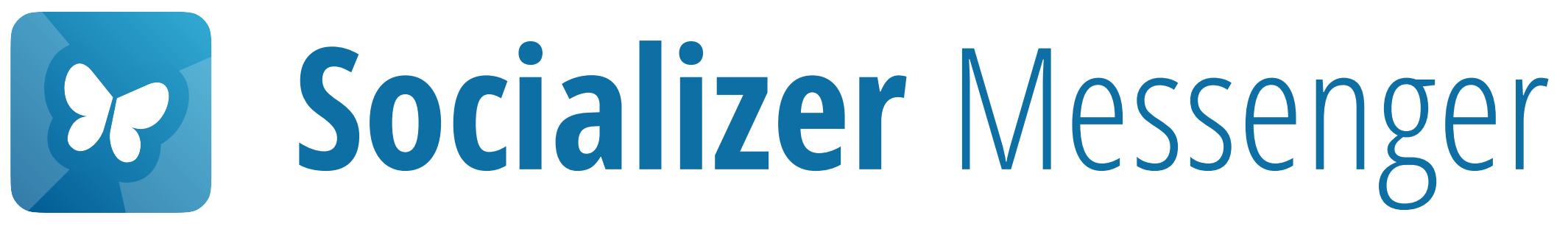

# Instalação e Primeiro Lançamento

Este é o primeiro passo para começar.

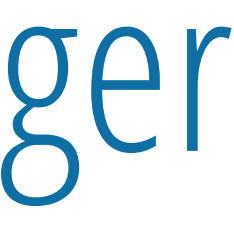

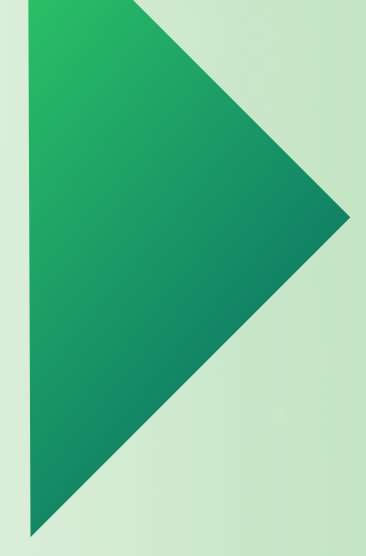

Pressione aqui para

## Iniciar

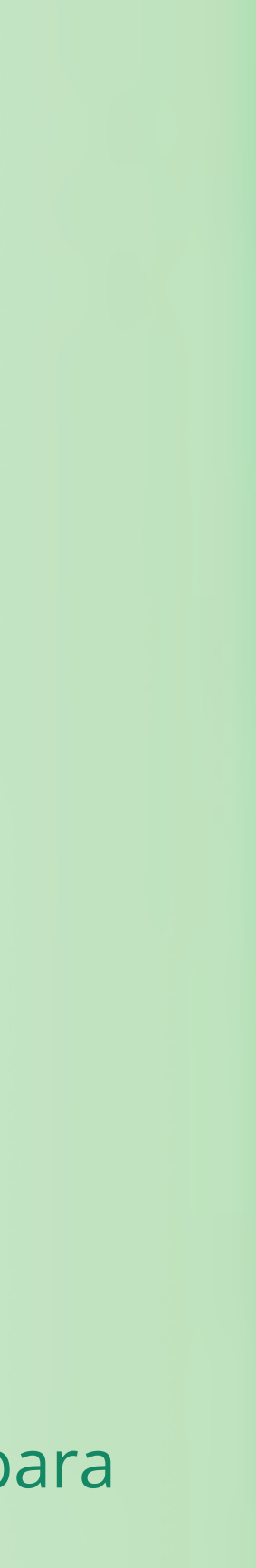

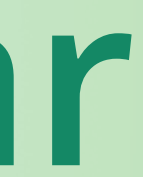

## Que sistema operativo está a utilizar?

## Por favor, escolha o sistema operativo que o seu Smartphone está a utilizar.

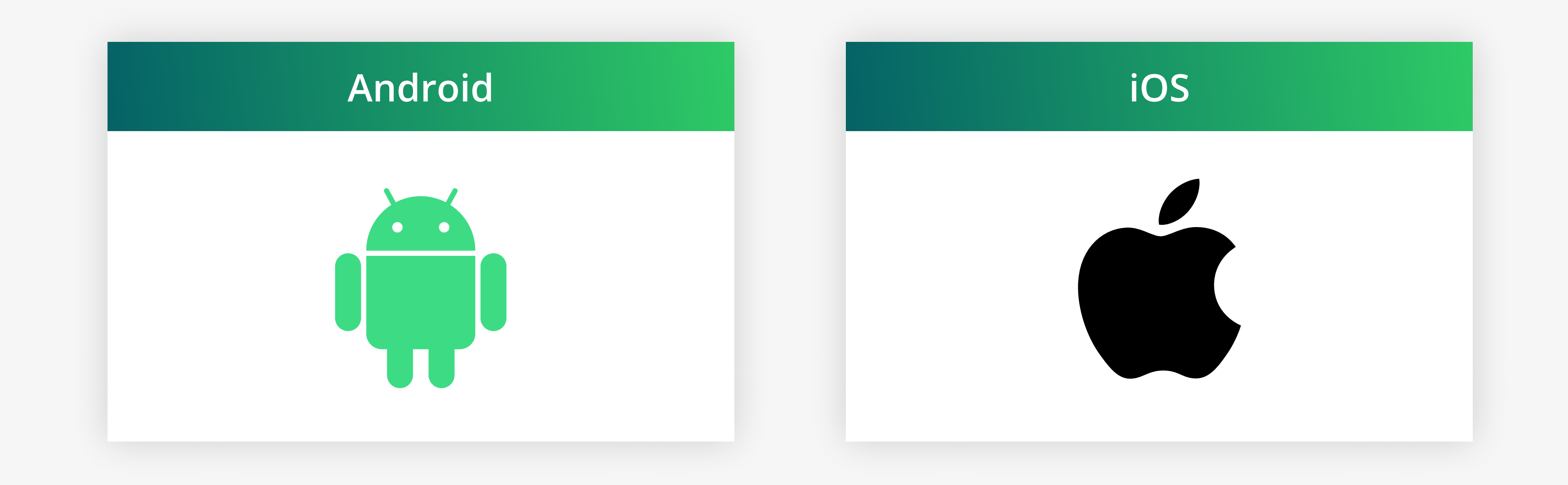

# Para sua informação:

- Nos próximos passos, precisará de:
- 1. Descarregar o APK (ficheiro de instalação)
- 2. Permita que o seu telefone Android instale aplicações a partir de fontes externas.
- 3. Abra o ficheiro APK e instale-o.
- Basta seguir as nossas instruções ...

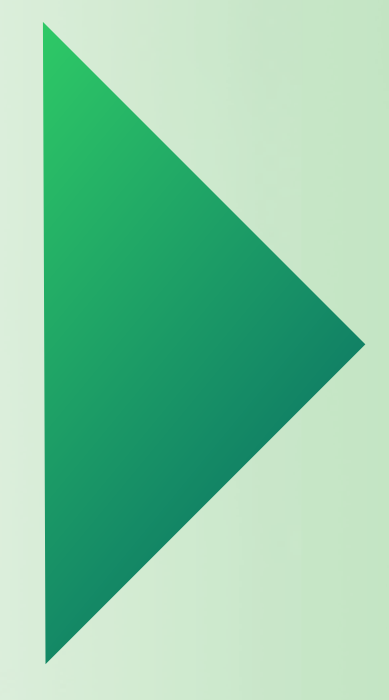

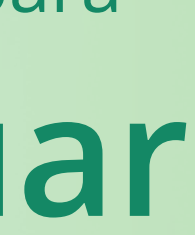

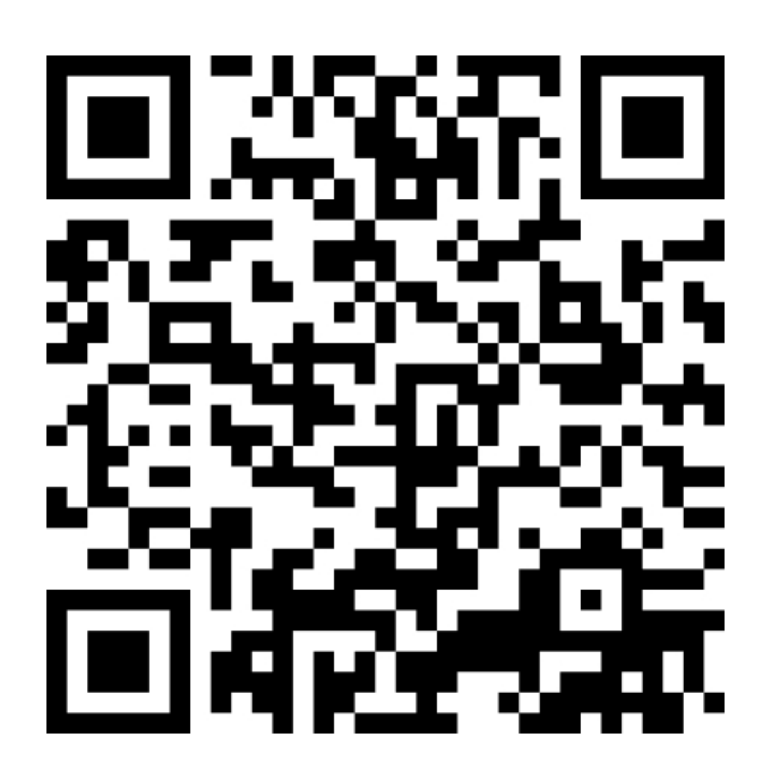

**URL**: socializer.one/messenger/ download/android/

Digitalize o código QR com o seu telefone Android

#### Download the installation file

Here you always find the newest installation file.

Check in every now to get the recent undates.

Version 3.0.3329 for Android

#### Necessary preparations

You might need to do some initial configurations to your Android smartphone's security settings, so you can install the application from our website.

For this, please follow the following steps on your Android smartphone:

- 1. Open your Android system settings, Notifications panel.
- 2. Navigate to the menu item *Apps*
- 3. Tap Menu icon (three dots or lines in the upper-right)

socializer.one/messenger/down Ш Ш

Prima no **botão laranja** 

possibly via the gear wheel icon in the

### Download the installation file

Here you always find the newest installation file.

Check in every now to get the recent updates.

Version 3.0.3329 for Android

#### Necessary preparations

You might need to do some initial configurations to your Android smartphone's security settings, so you can install the application from our website.

For this, please follow the following steps on your Android smartphone:

- 1. Open vour Android system settings.
- ↓ Download (64,68 MB)

app-socializer-release-3-0-3329-32bits-1g3hfk6l5.a

Download

X

## Primir **Download**

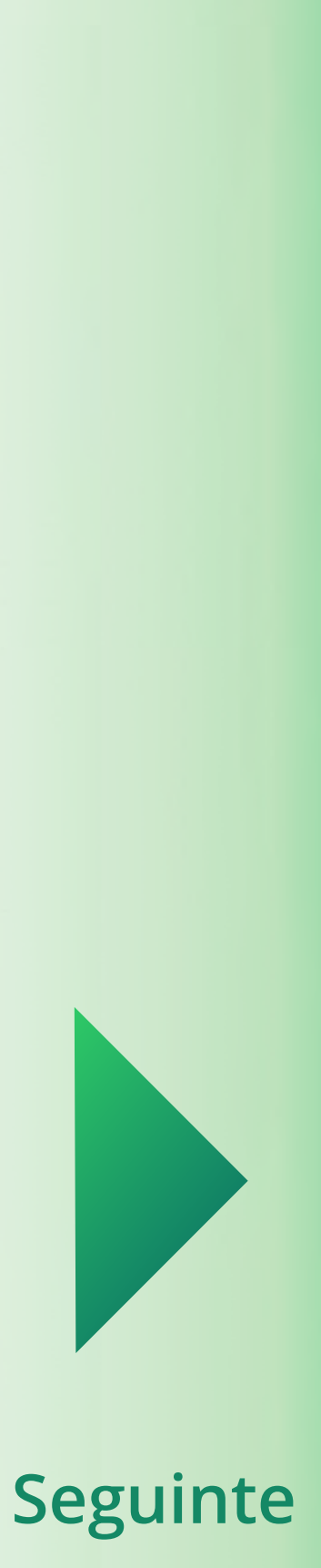

#### Download the installation file

Here you always find the newest installation file.

Check in every now to get the recent updates.

Version 3.0.3329 for Android

#### **Necessary preparations**

You might need to do some initial configurations to your Android smartphone's security settings, so you can install the application from our website.

For this, please follow the following steps on your Android smartphone:

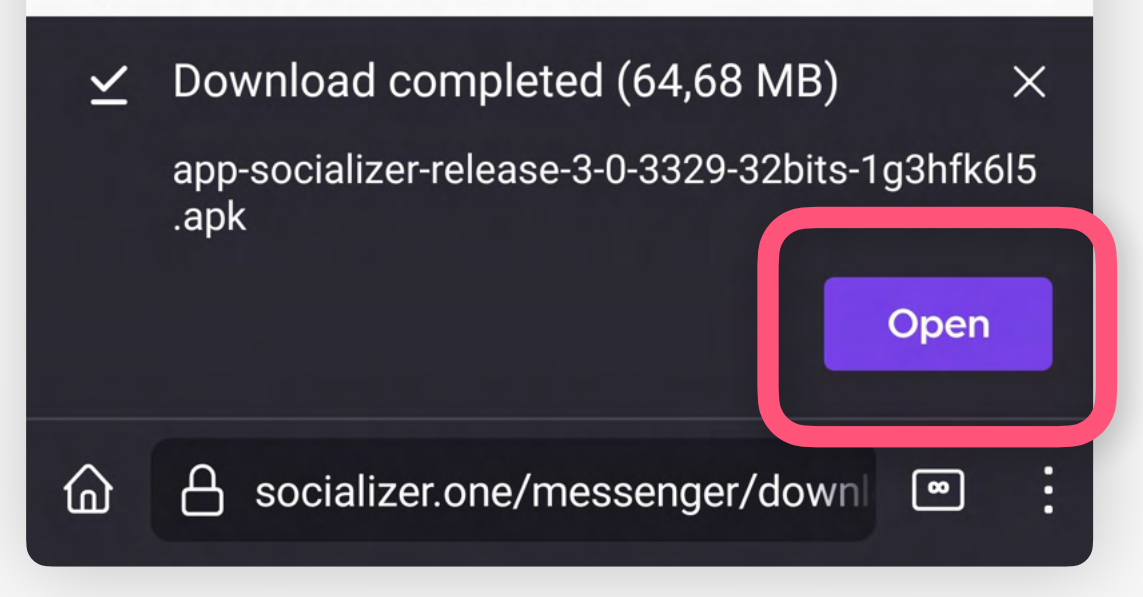

## Abra o ficheiro APK descarregado

#### Download the installation file

Here you always find the newest installation file.

Check in every now to get the recent updates.

Socializer

application from our website.

For this, please follow the following steps on your Android smartphone:

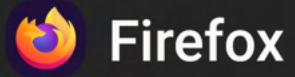

For your security, your phone is not allowed to install unknown apps from this source.

Cancel

primir **Definições** 

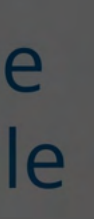

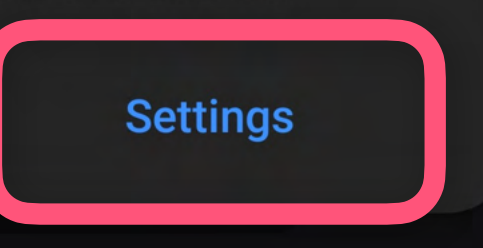

## Se este tipo de erro ocorrer,

Manualmente, prima em Permitir a partir desta fonte

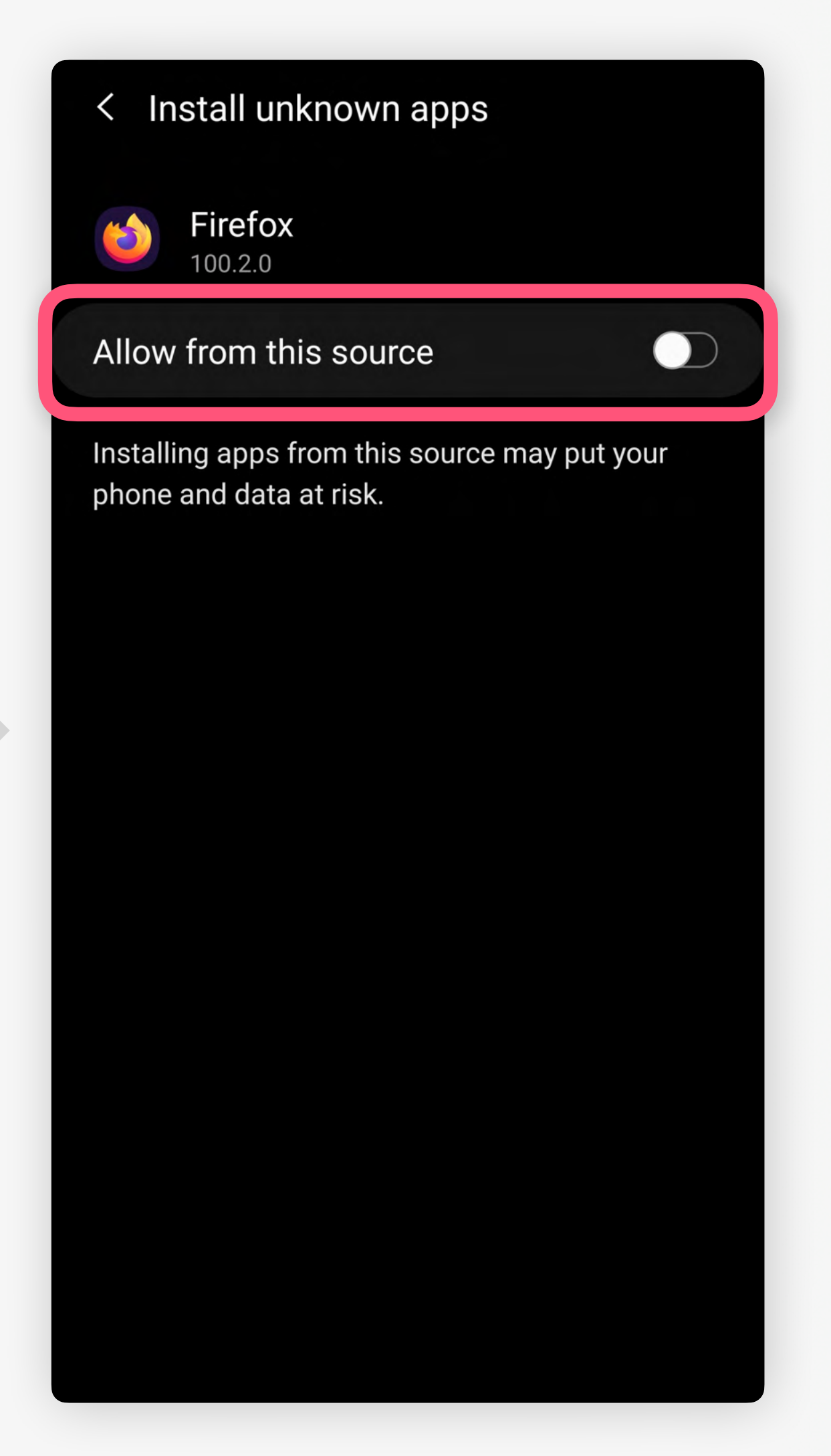

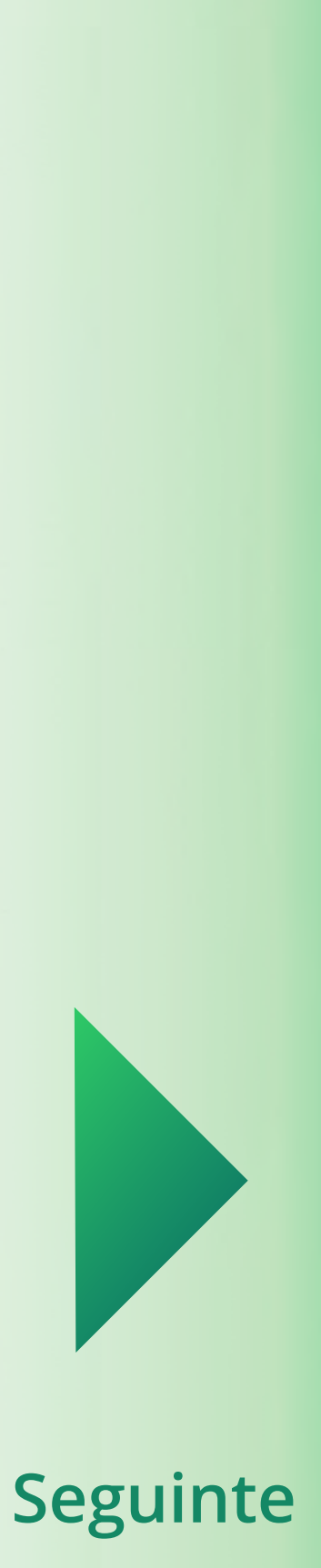

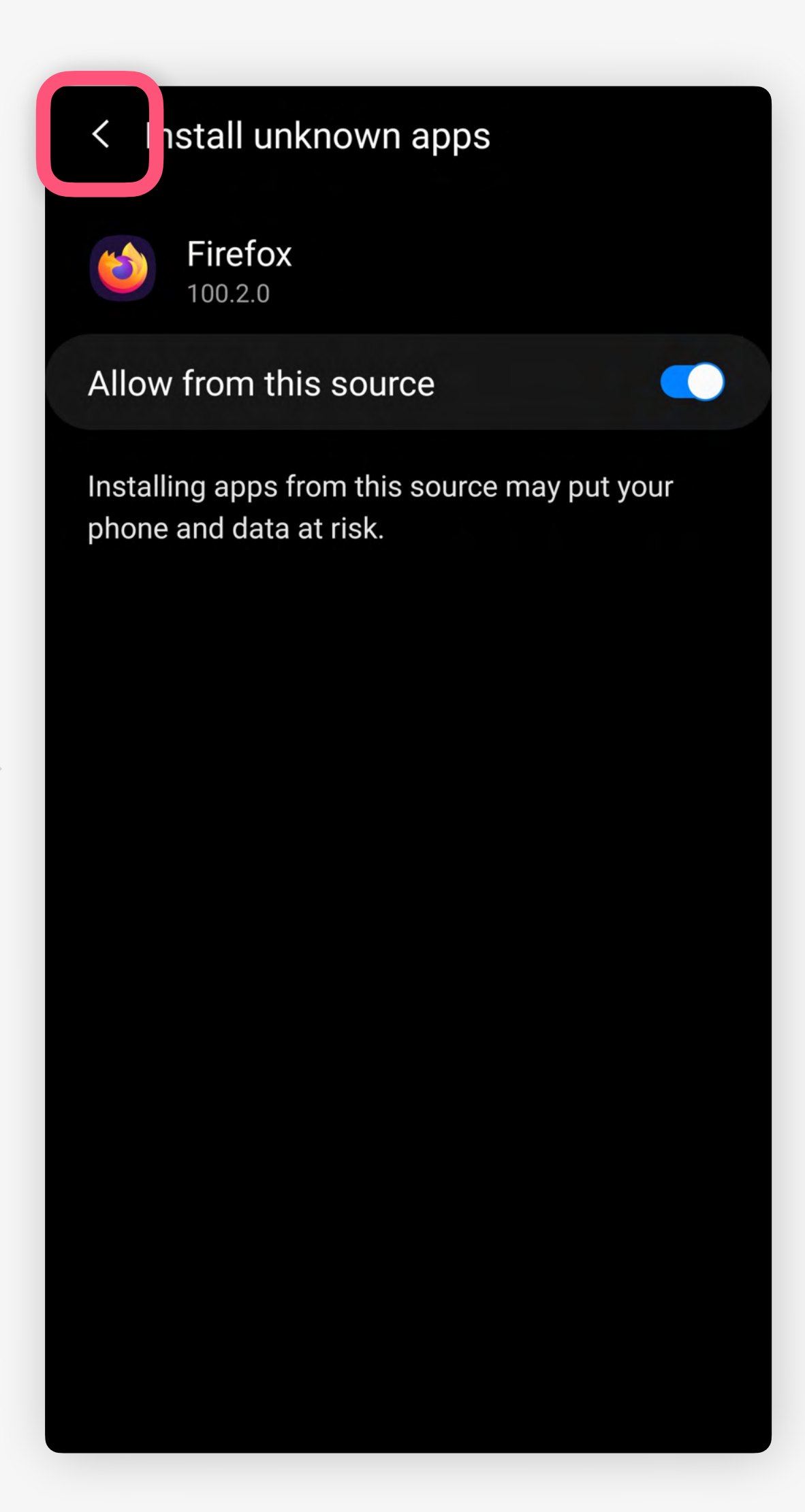

### Download the installation file

Here you always find the newest installation file.

Check in every now to get the recent updates.

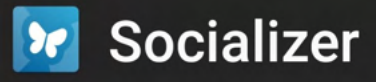

Do you want to install this application?

#### Cancel

application from our website.

For this, please follow the following steps on your Android smartphone:

- 1. Open your Android system settings, Notifications panel.
- 2. Navigate to the menu item *Apps*
- 3. Tap Menu icon (three dots or lines in the upper-right)

Prima em Instalar

Volte atrás

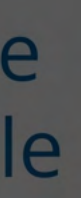

Install

possibly via the gear wheel icon in the

socializer.one/messenger/down

### Download the installation file

Here you always find the newest installation file.

Check in every now to get the recent updates.

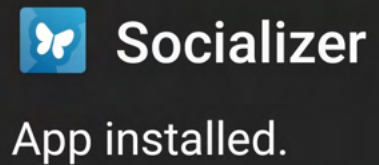

Done

application from our website.

For this, please follow the following steps on your Android smartphone:

Open

- 1. Open your Android system settings, possibly via the gear wheel icon in the Notifications panel.
- 2. Navigate to the menu item *Apps*
- 3. Tap Menu icon (three dots or lines in the upper-right)

🔒 socializer.one/messenger/down

Após instalação bem sucedida, primir Abrir

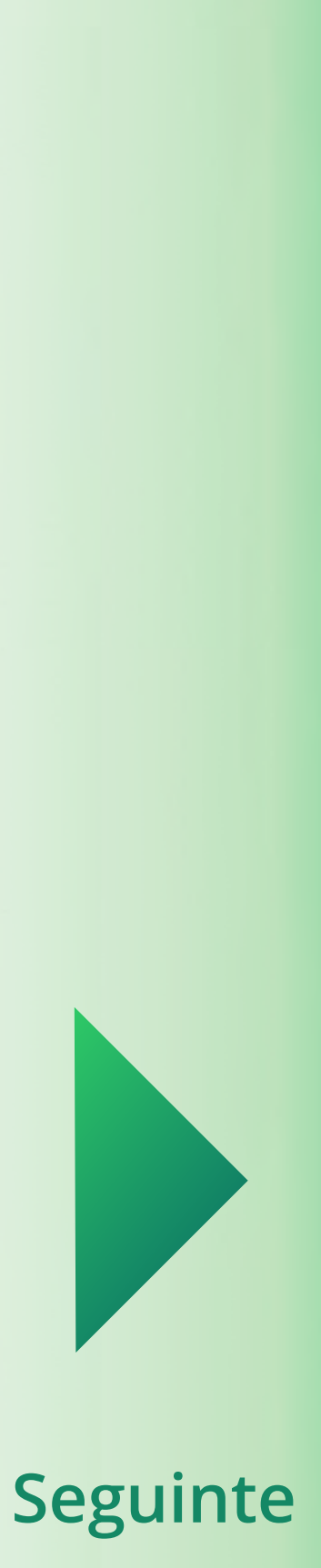

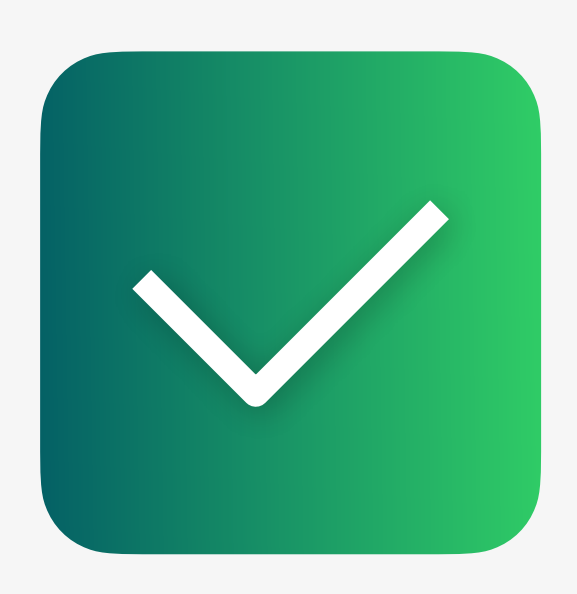

# Instalação

Agora o Messenger está instalado no seu telefone. Nos próximos passos, aprenderá como configurá-lo. Agora, por favor, abra a aplicação Socializer Messenger e continue com este guia...

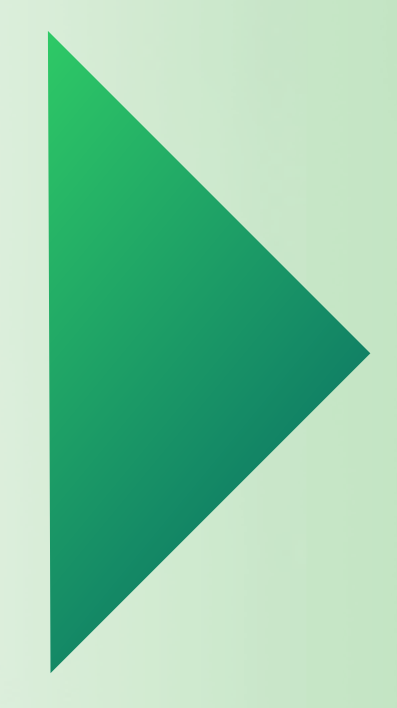

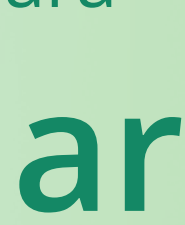

### iOS

# Para sua informação:

- Nos próximos passos, precisará de
- 1. Instalar a aplicação TestFlight da Apple
- 2. Pressione num link específico que lhe permite aceder à nossa app via TestFlight.
- Basta seguir as nossas instruções detalhadas...

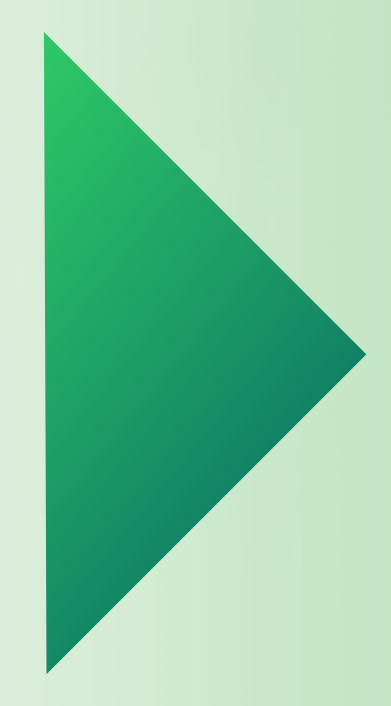

Pressione aqui para

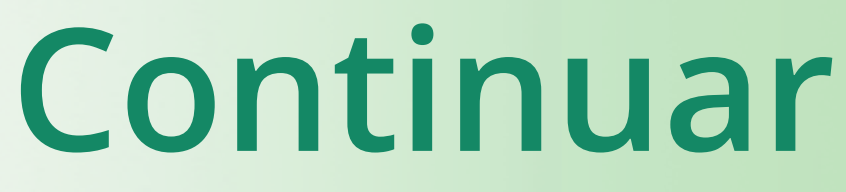

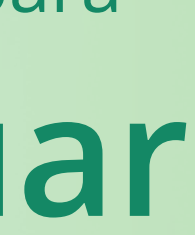

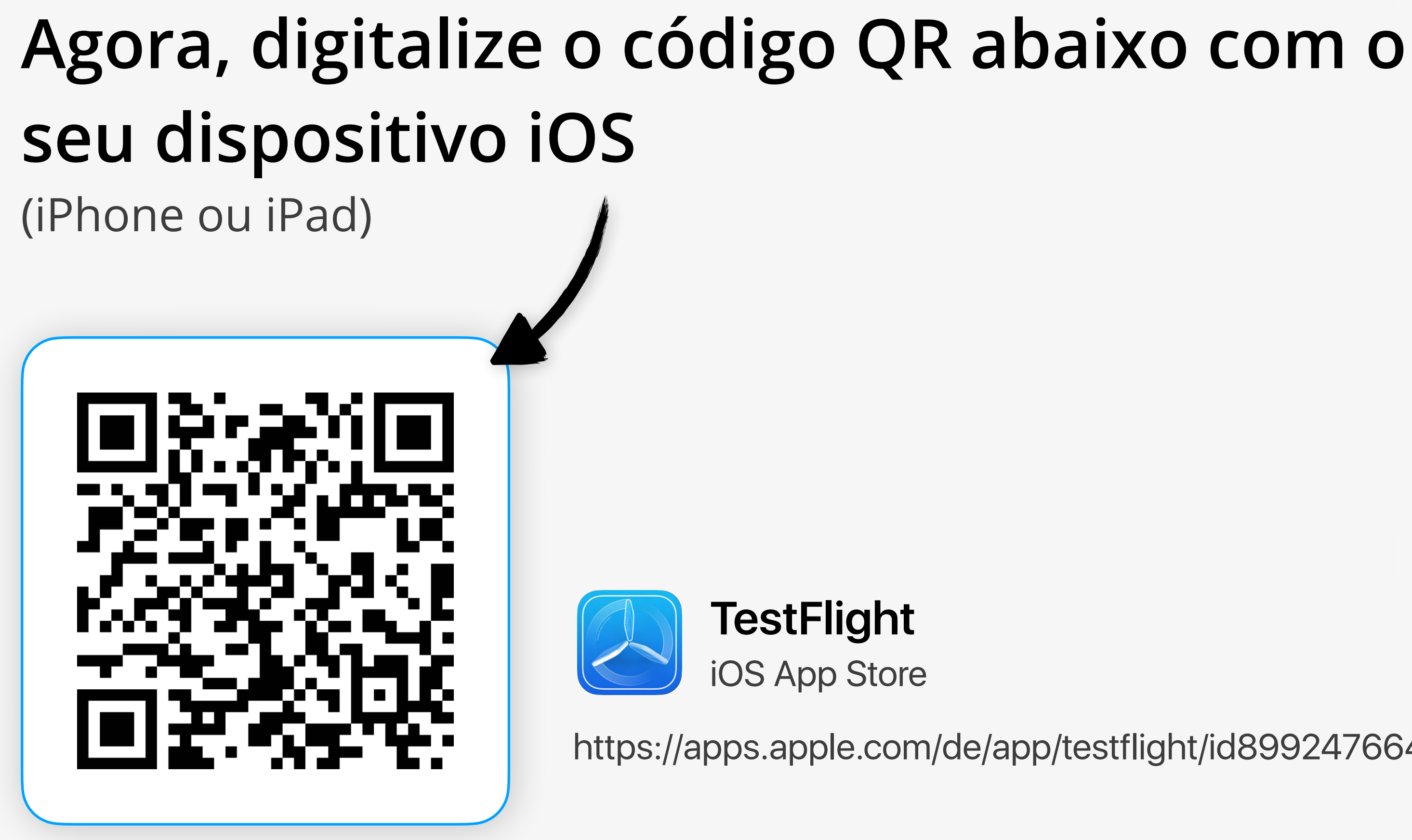

Alternativamente, pode pesquisar por "TestFlight" na sua aplicação da App Store no seu dispositivo iOS.

https://apps.apple.com/de/app/testflight/id899247664

Pressione aqui para

Continuar

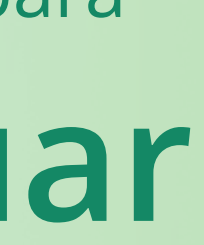

#### **〈** Search TestFlight Beta testing made simple Û INSTALL **63K RATINGS** AGE CHART DE 4.6 4+ No.1 \*\*\*\* Developer Tools Years Old

#### What's New

#### Version History

Version 3.2.1

5mo ago

This update includes stability improvements and bug fixes.

#### Preview

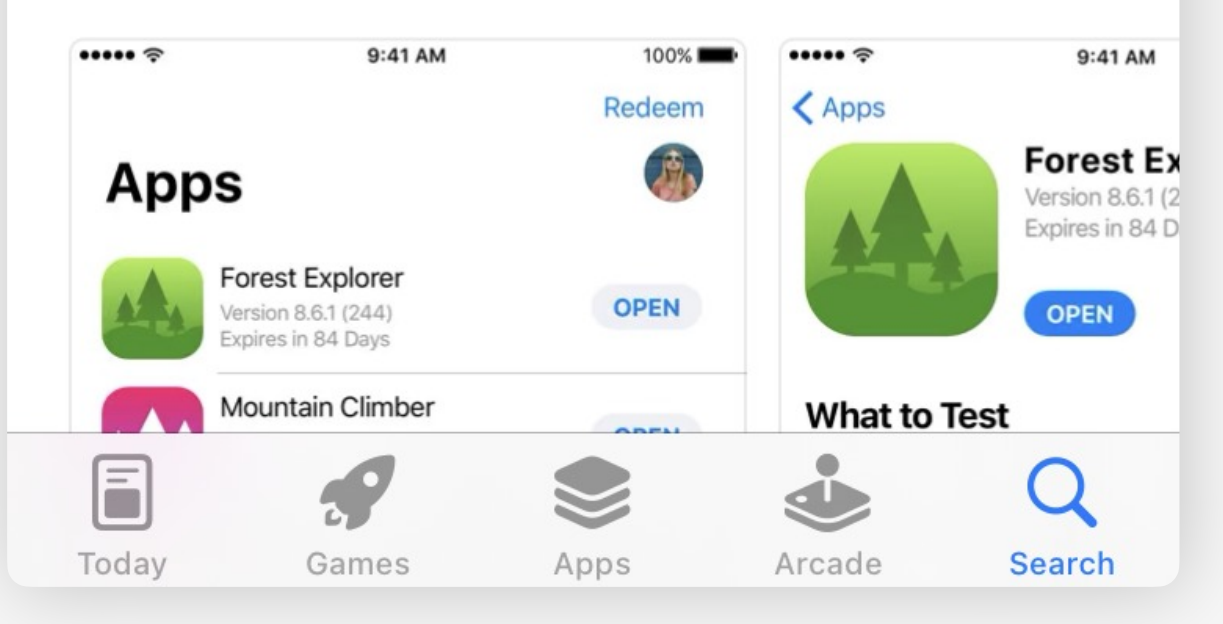

#### **<** Search

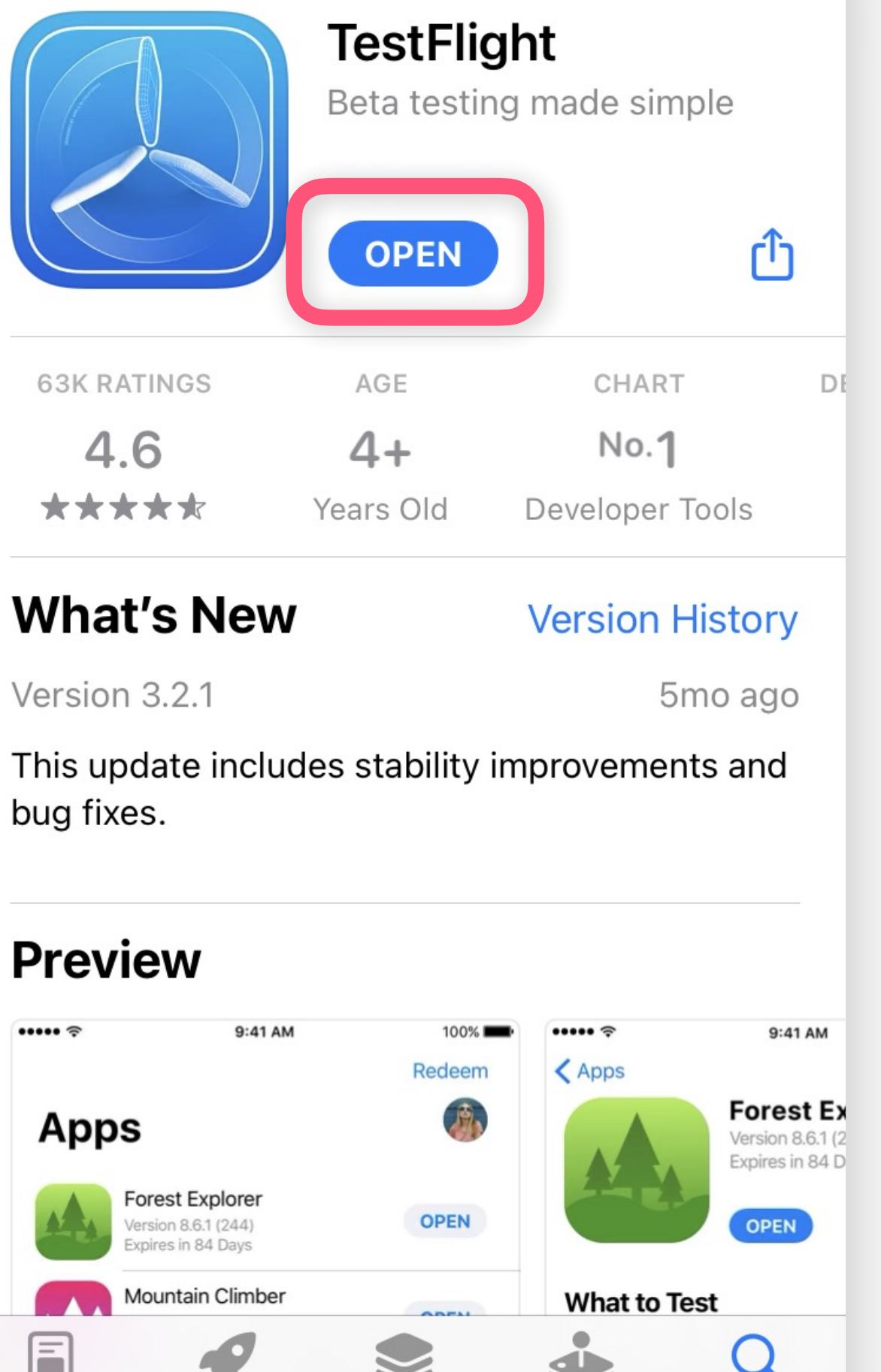

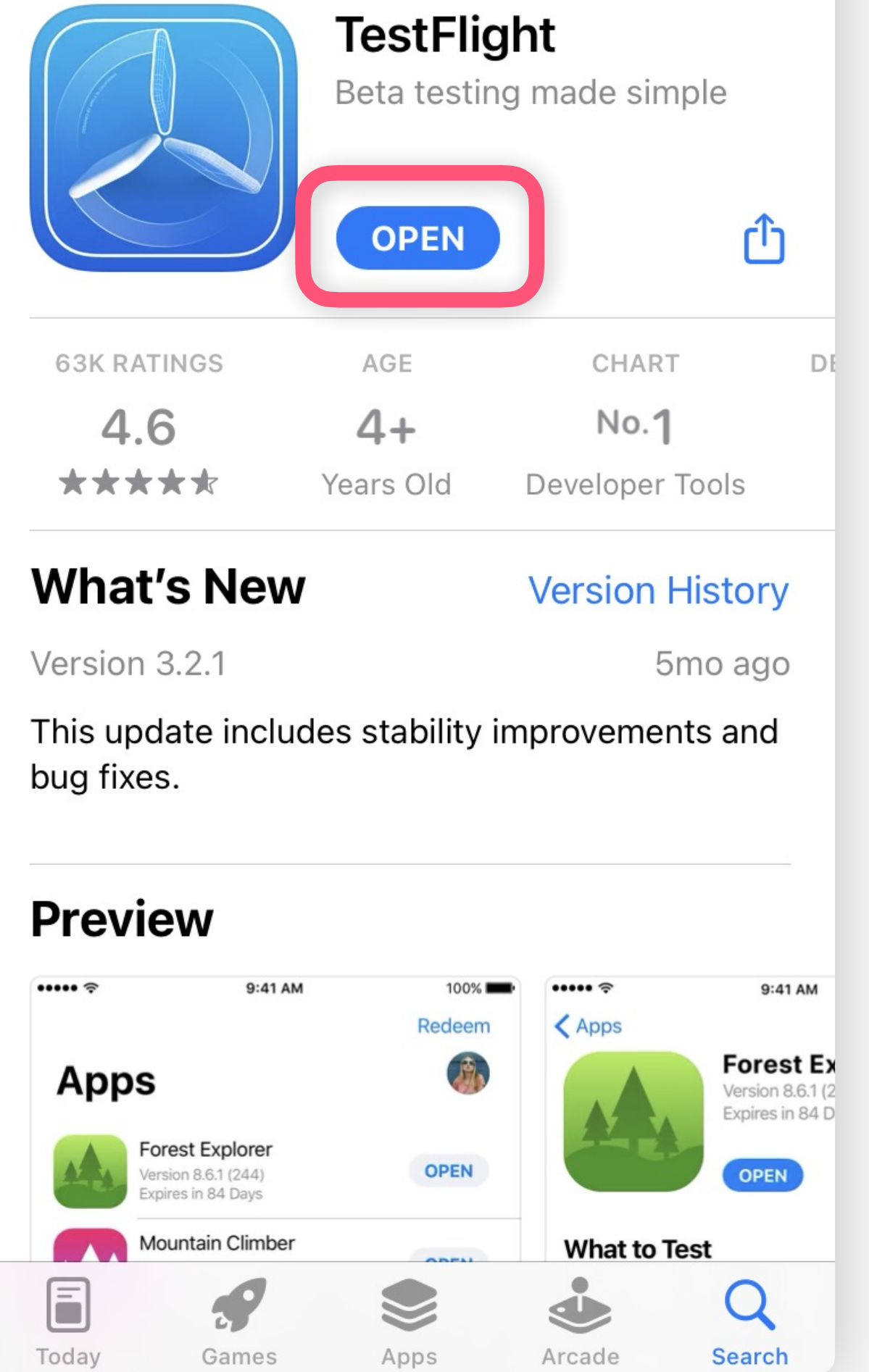

## Prima **Open**

## Primir em Install

### Welcome to TestFlight

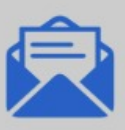

#### **Accept Invitations**

Accept invitations to beta programmes and install the latest beta software.

#### "TestFlight" Would Like to **Send You Notifications**

Notifications may include alerts, sounds and icon badges. These can be configured in Settings.

Don't Allow

Allow

Your crash logs, usage information and feedback may be used by the Application Provider to improve their app and related products. Crash logs and usage information may also be used by Apple to improve the TestFlight app.

See how your data is managed...

Continue

Prima em Don't allow / Allow

Recomendação: Allow

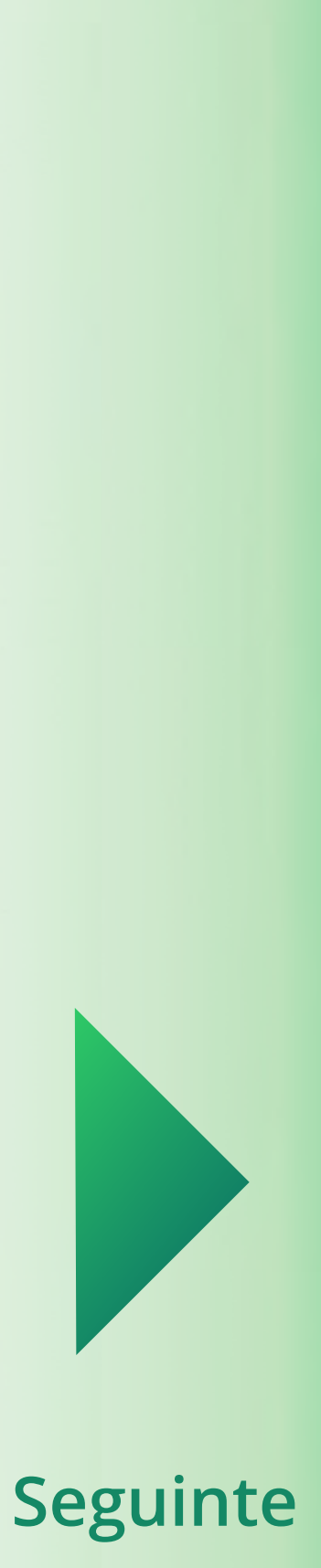

#### Welcome to TestFlight

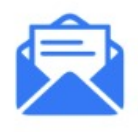

#### **Accept Invitations**

Accept invitations to beta programmes and install the latest beta software.

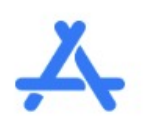

#### **Test Beta Apps**

Test out the new functionality before it's released in the App Store.

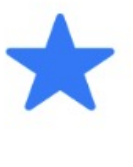

#### **Provide Feedback**

Help developers build better apps by providing feedback and reporting bugs.

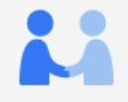

Your crash logs, usage information and feedback may be used by the Application Provider to improve their app and related products. Crash logs and usage information may also be used by Apple to improve the TestFlight app.

See how your data is managed...

Continue

#### Prima em **Continue**

Apps

Redeem

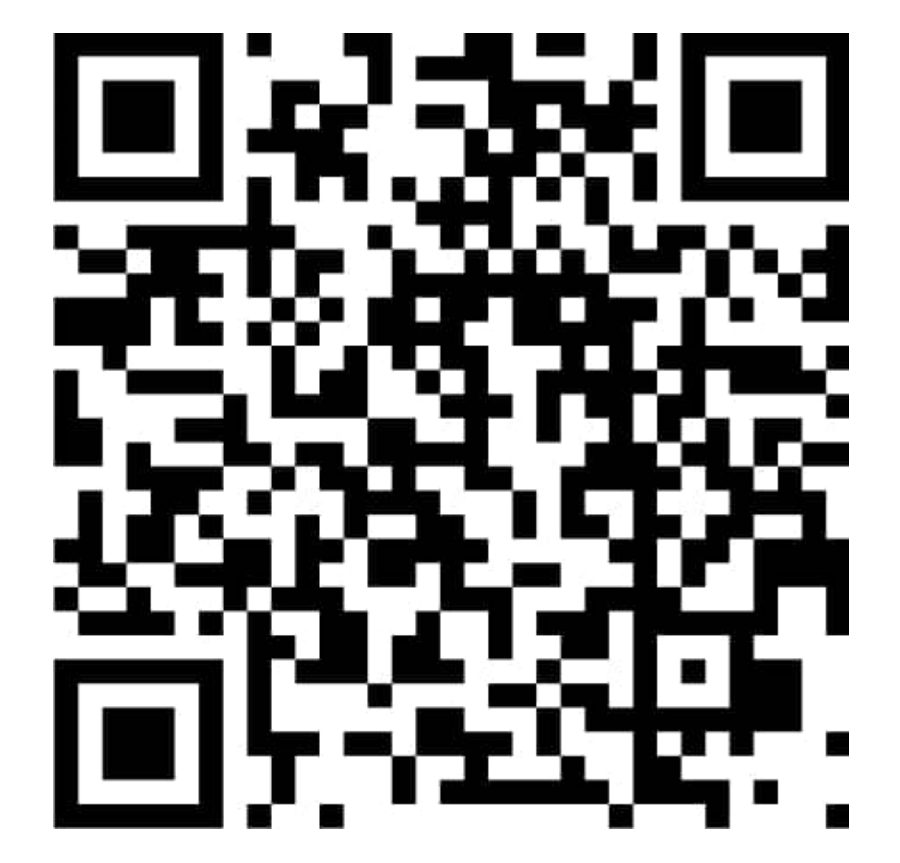

**URL**: https://testflight.apple.com/ join/1YtgK4cY

TestFlight está agora instalado

Digitalize o código QR com o seu telefone iOS

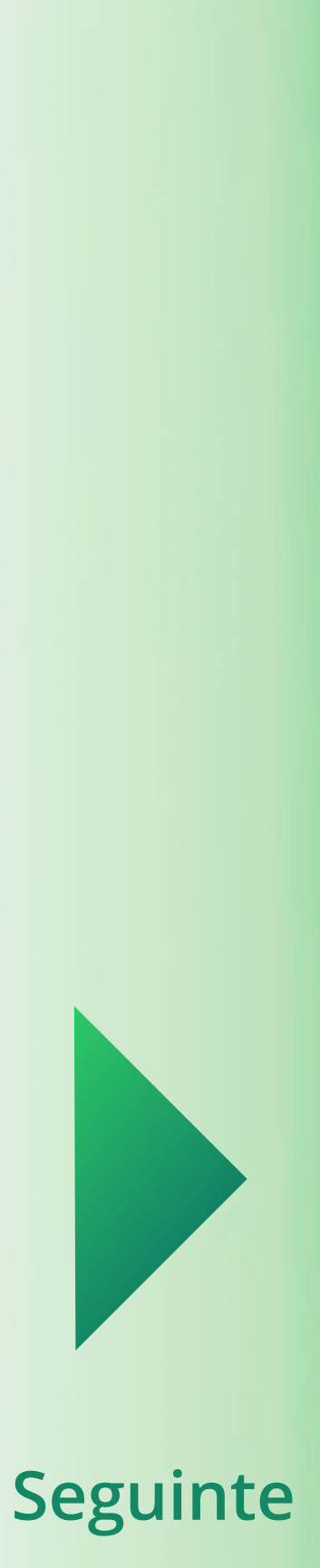

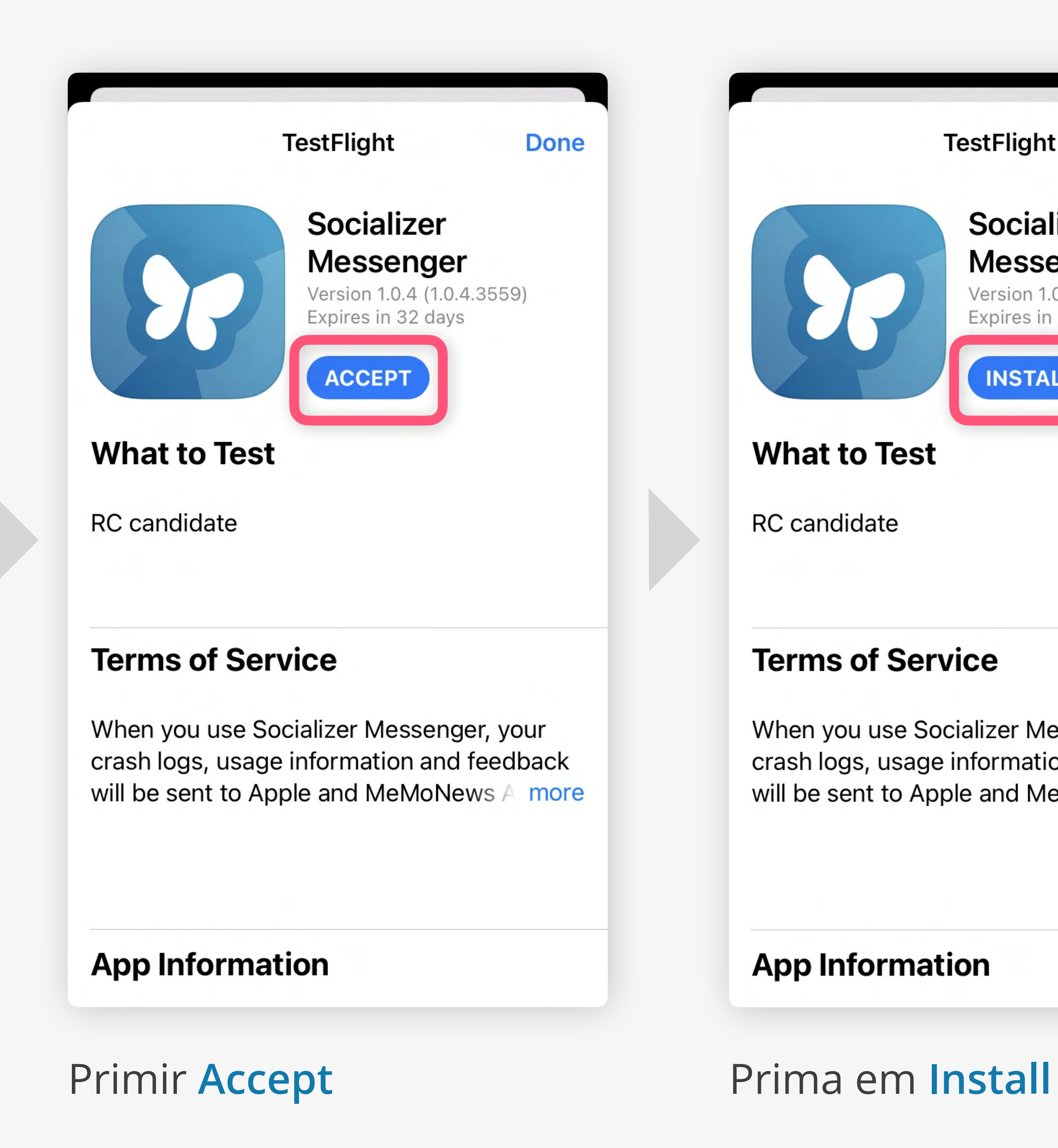

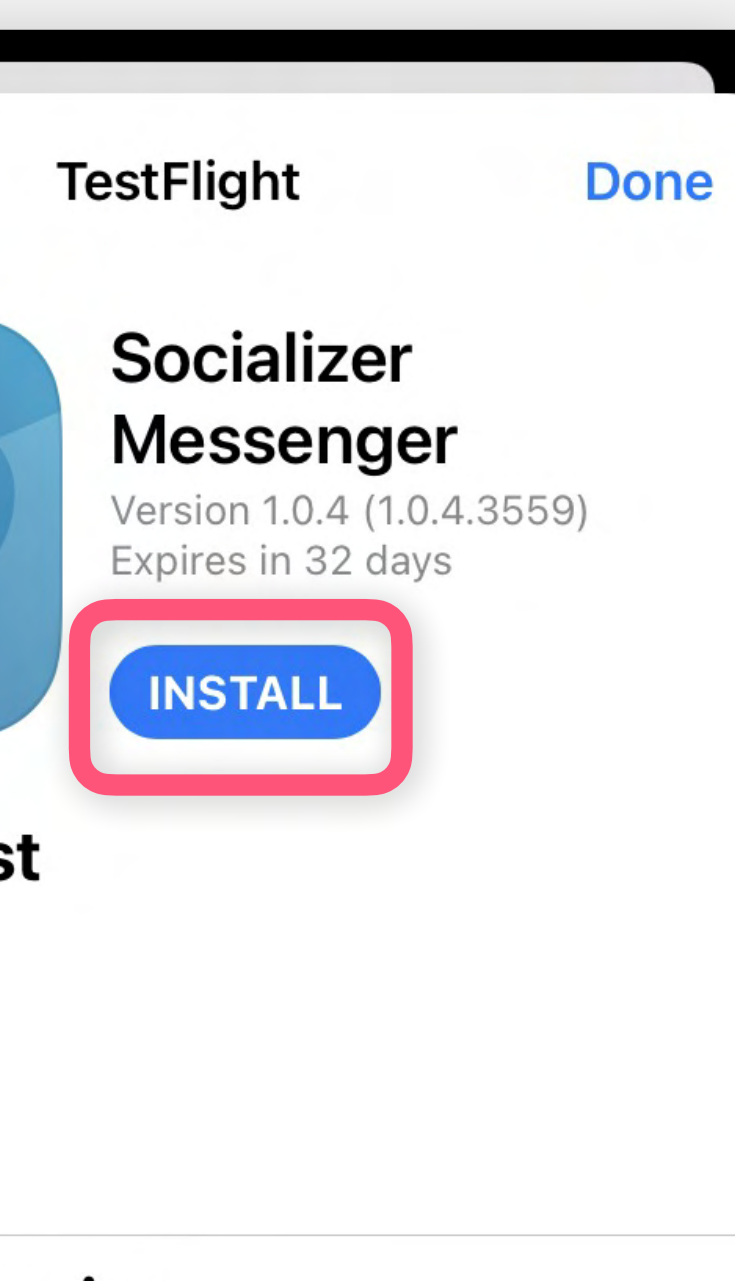

When you use Socializer Messenger, your crash logs, usage information and feedback will be sent to Apple and MeMoNews A more

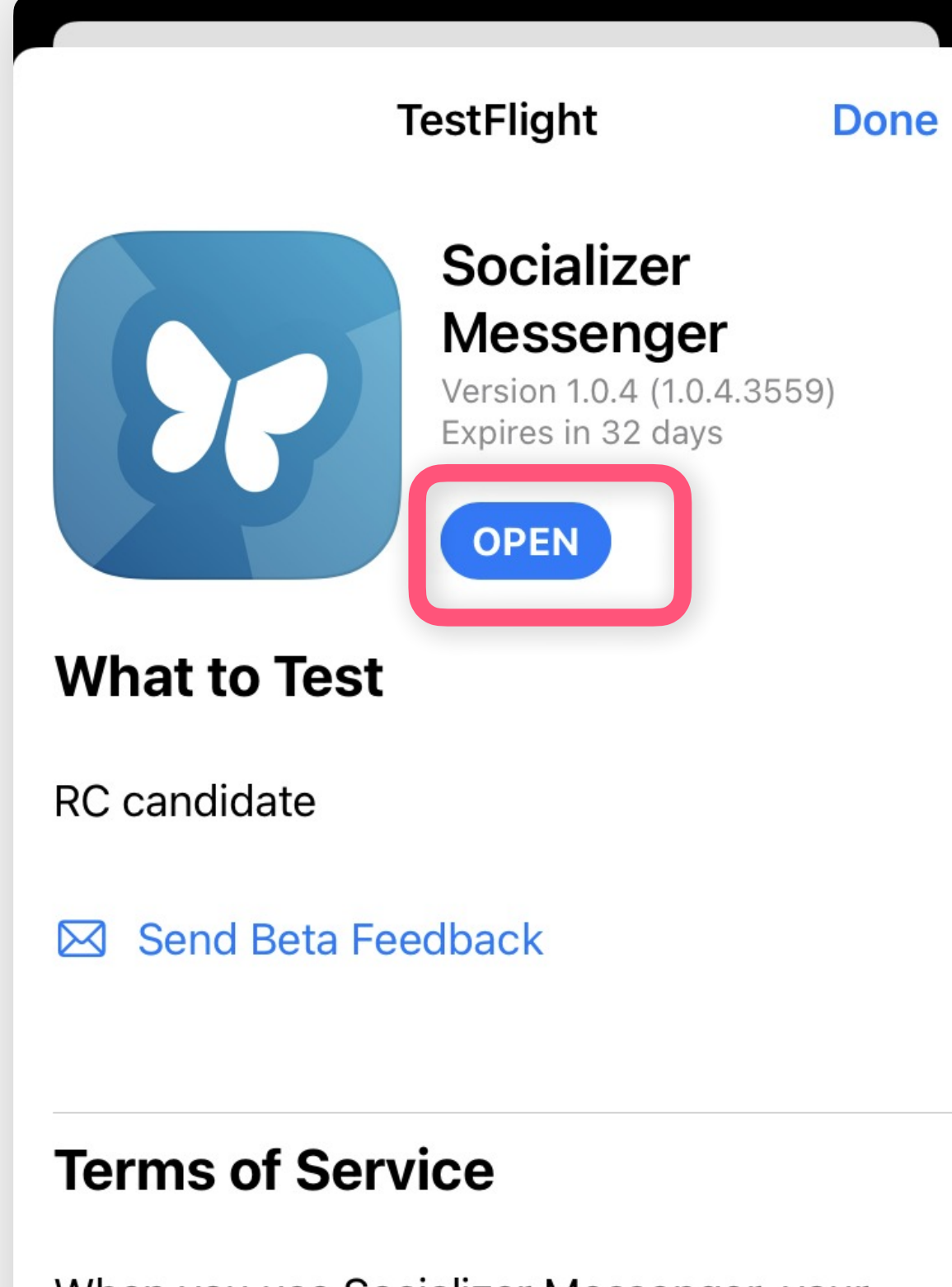

When you use Socializer Messenger, your crash logs, usage information and feedback will be sent to Apple and MeMoNews A more

## Prima Open

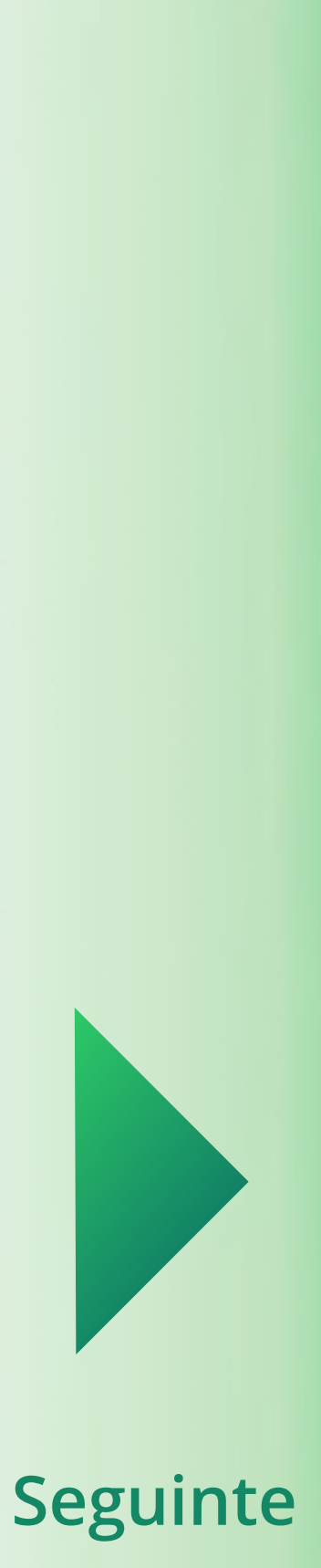

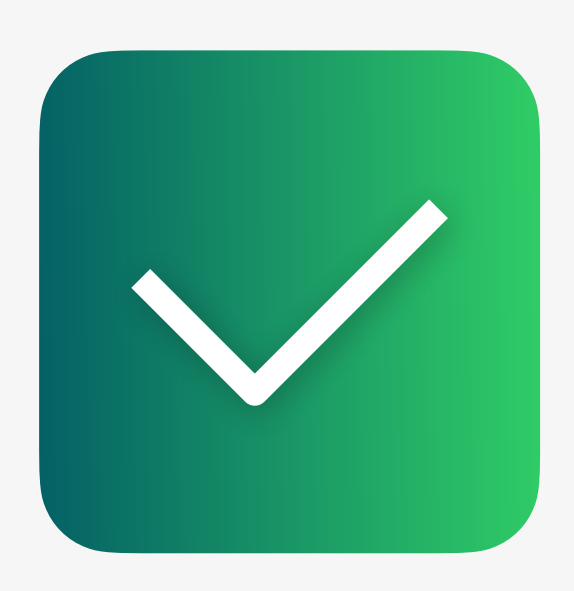

# Instalação

Agora o Messenger está instalado no seu telefone. Nos próximos passos, aprenderá como configurá-lo. Agora, por favor abra a aplicação Socializer Messenger.

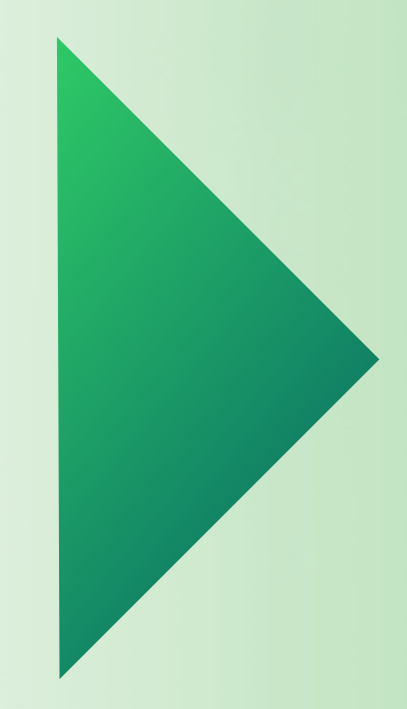

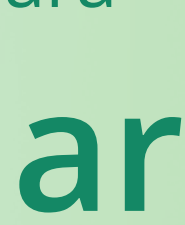

# Primeira Inicialização

Está quase lá! Agora, tem que aceitar os termos e condições e dar os direitos necessários à aplicação.

## É bom saber:

Para os próximos passos e guias, atualmente utilizamos apenas capturas de ecrã iOS, porque os nossos clientes iOS e Android estão a trabalhar praticamente de forma idêntica.

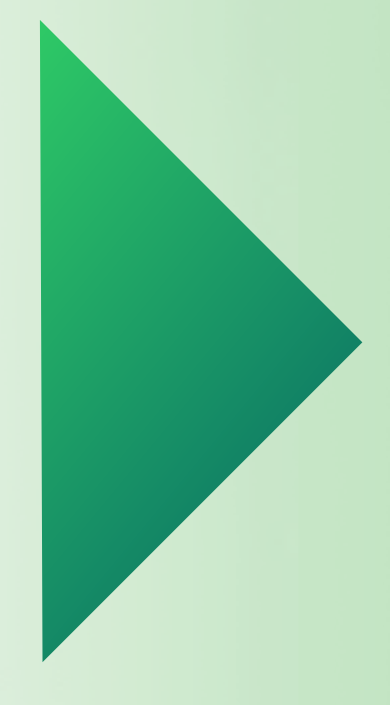

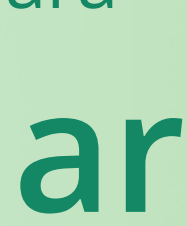

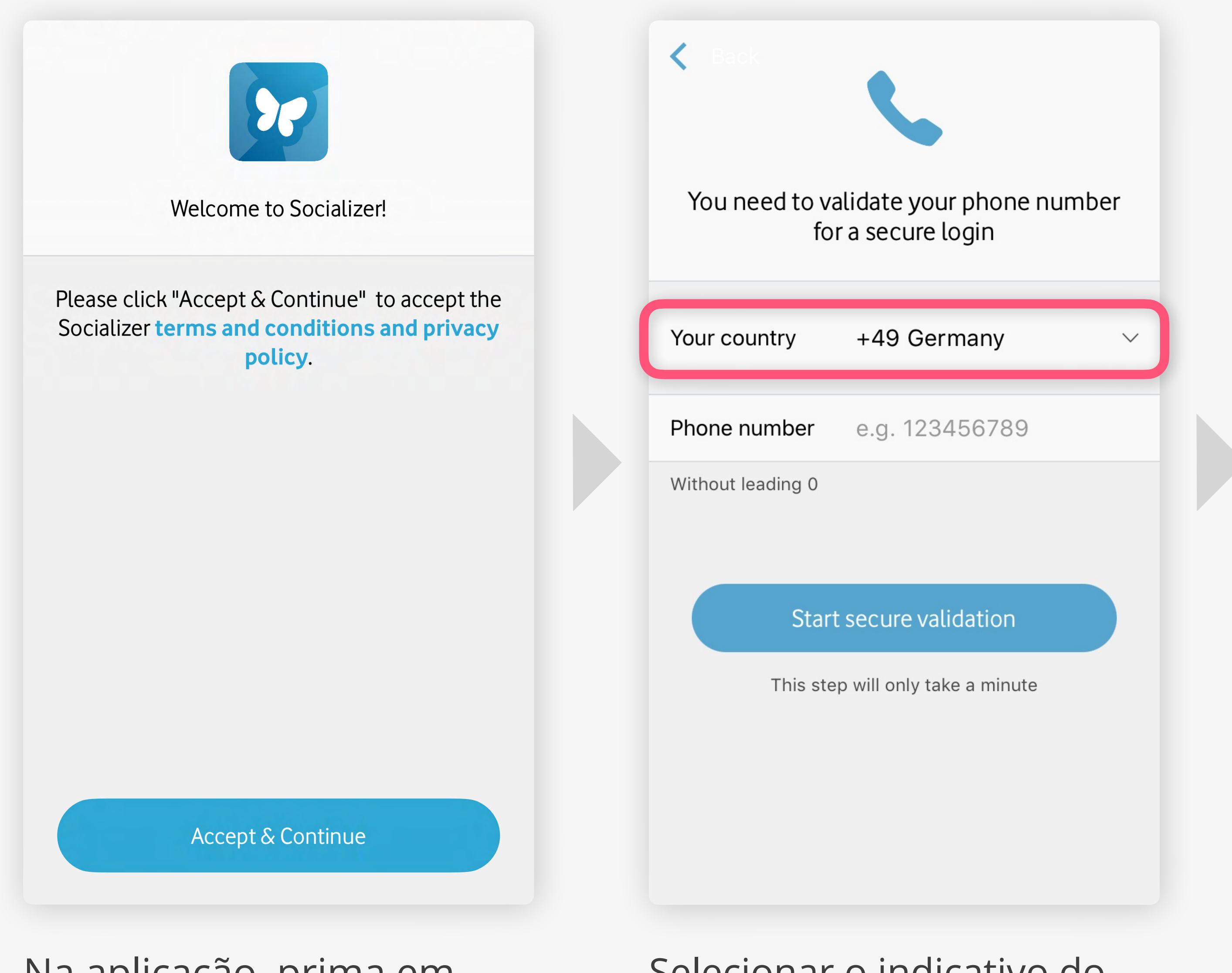

Na aplicação, prima em Accept & Continue

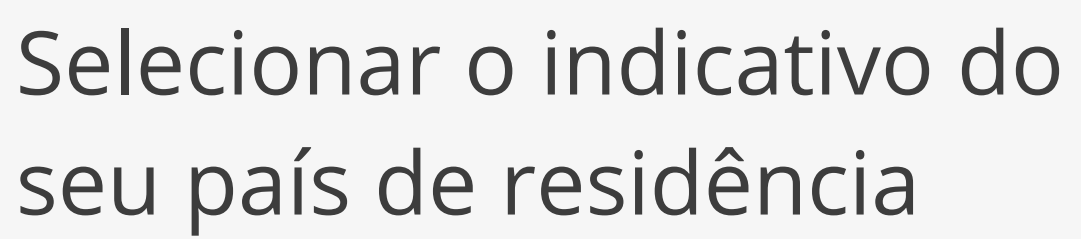

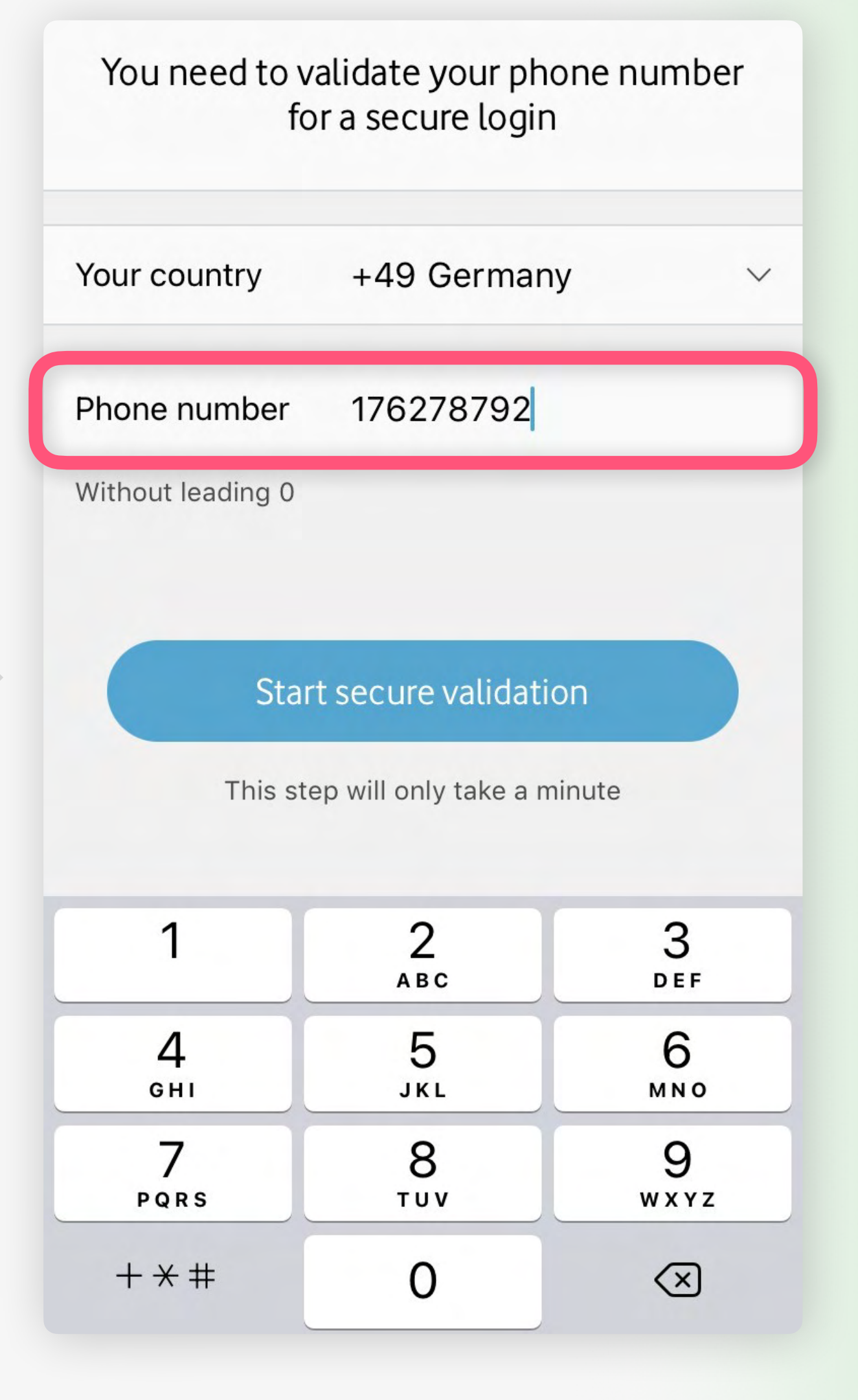

Introduza o seu número de telemóvel e, de seguida, confirme

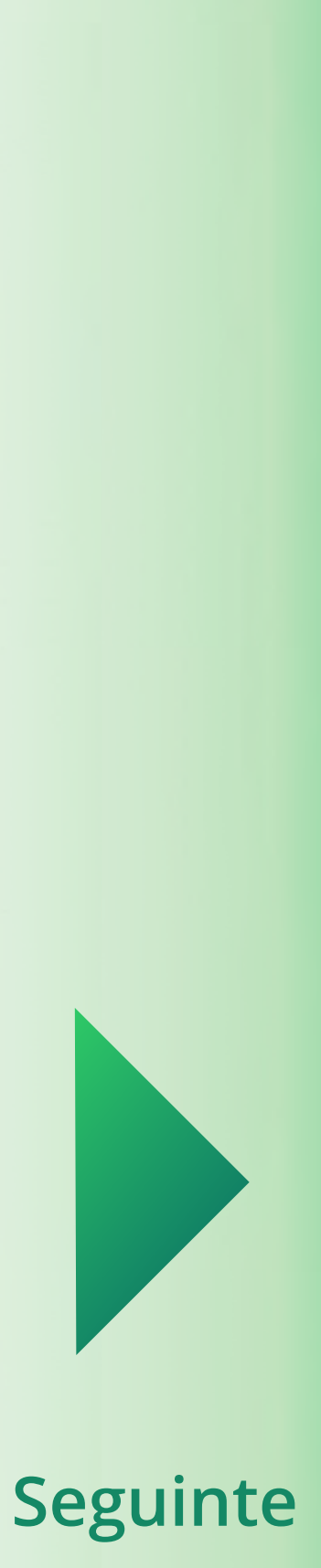

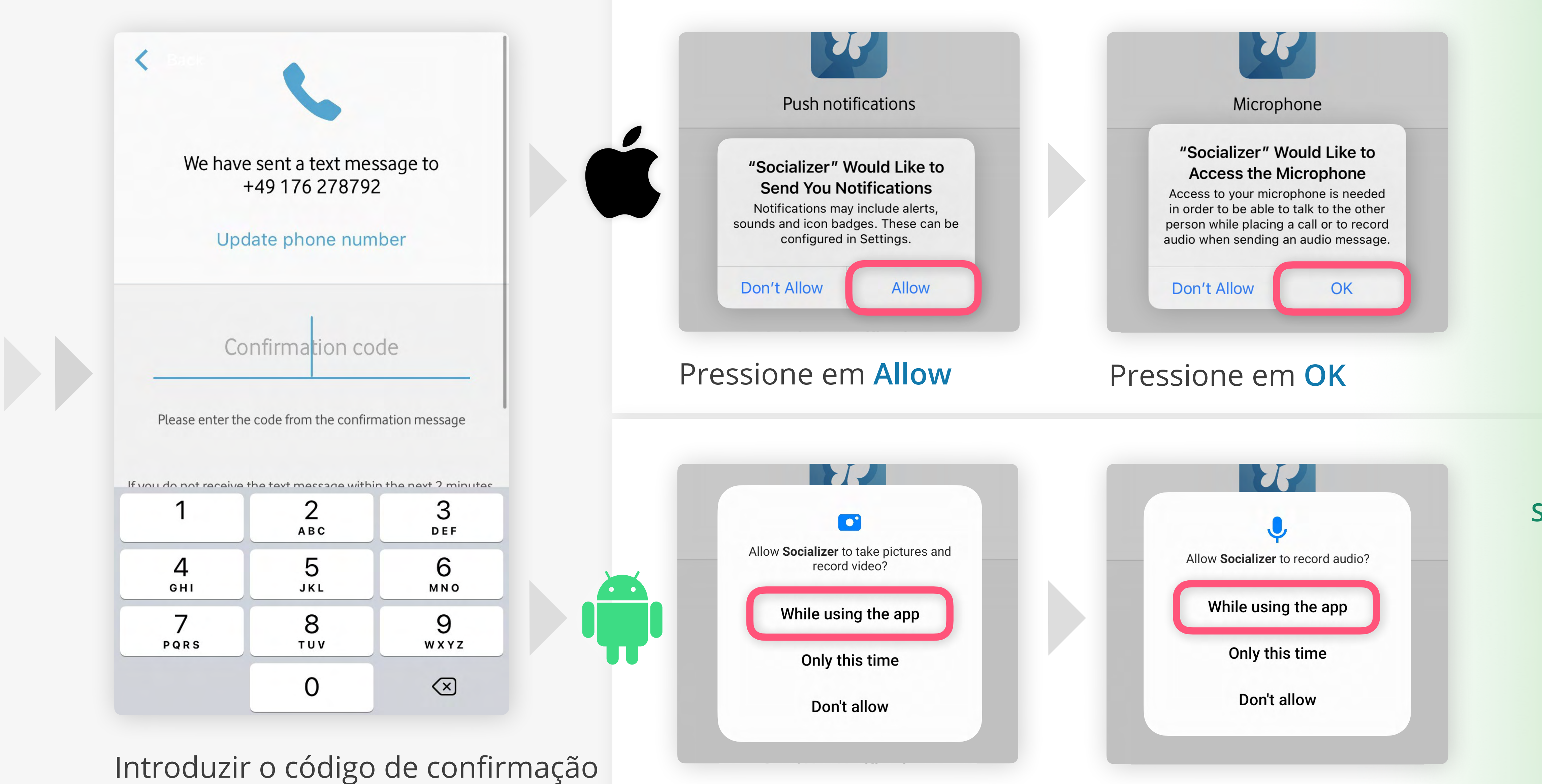

que lhe enviámos via SMS.

Primir em **Durante a utilização do aplicativo** (2x)

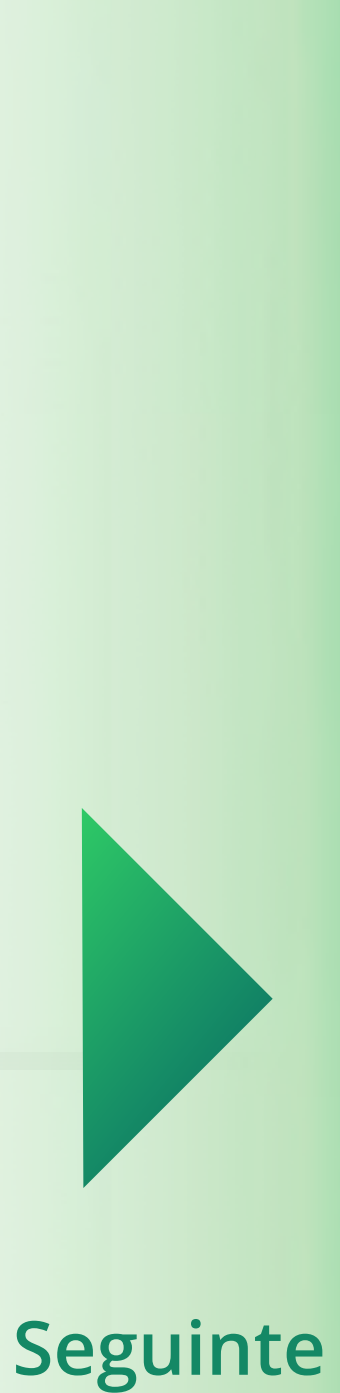

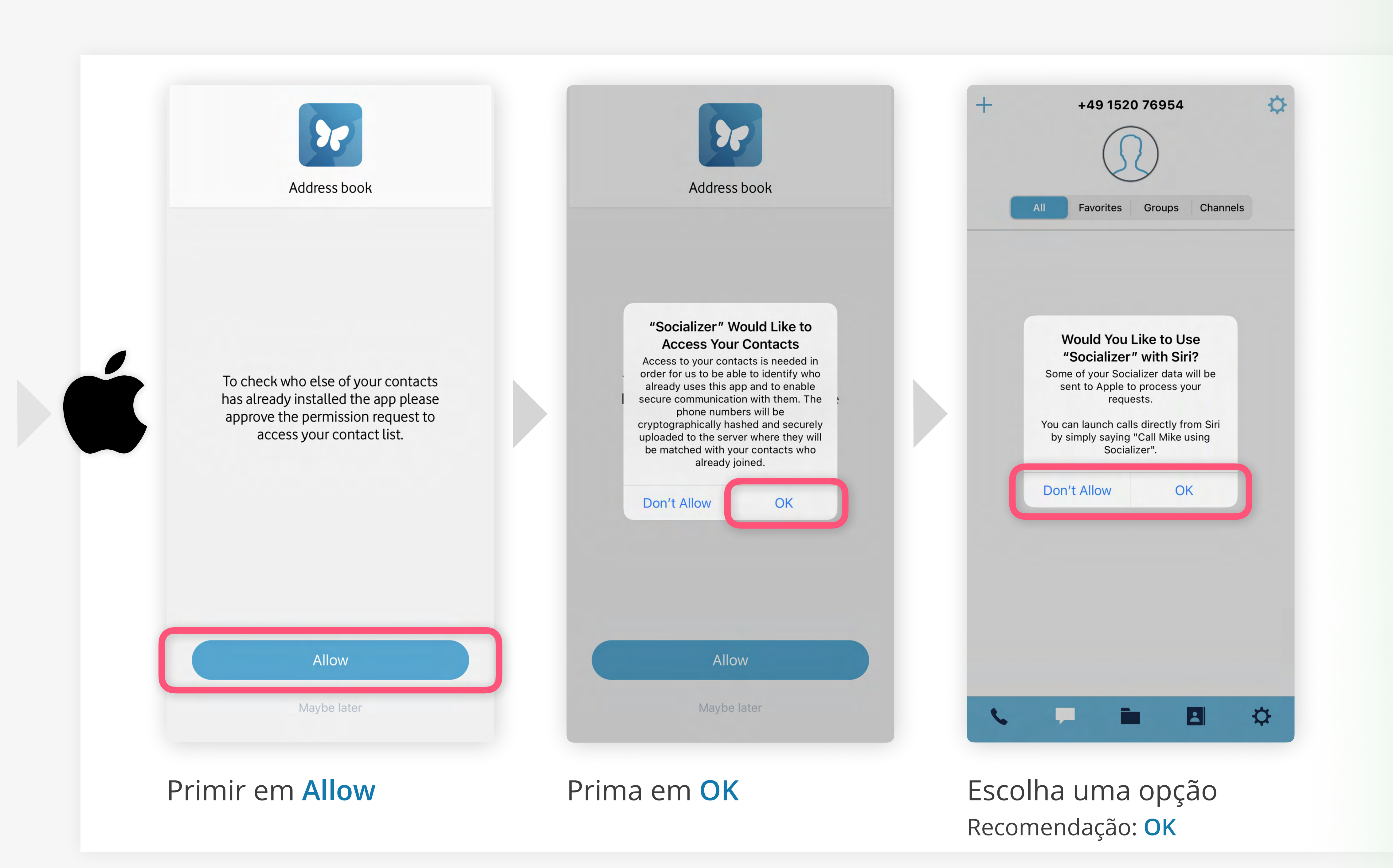

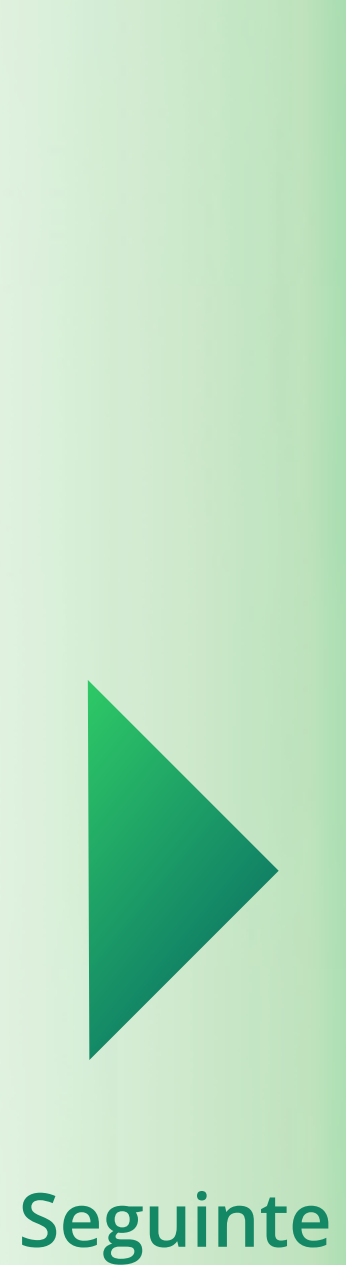

# Ativar Características Premium

**O último passo:** A fim de terminar o processo de configuração, é necessário ativar as funcionalidades premium do Socializer Messenger.

Para tal, terá de introduzir as credenciais de login "Socializer Link" que já recebeu.

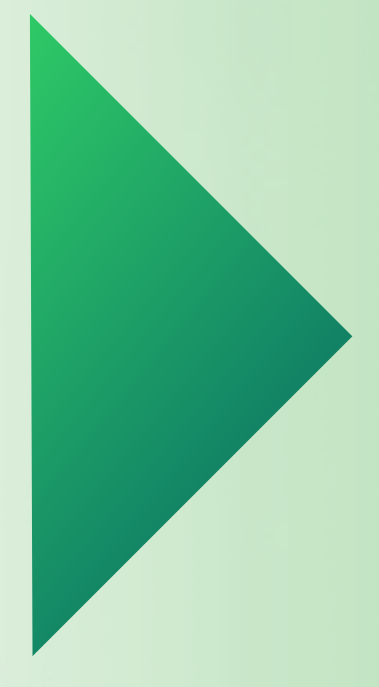

Pressione aqui para

Continuar

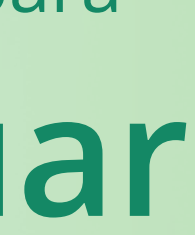

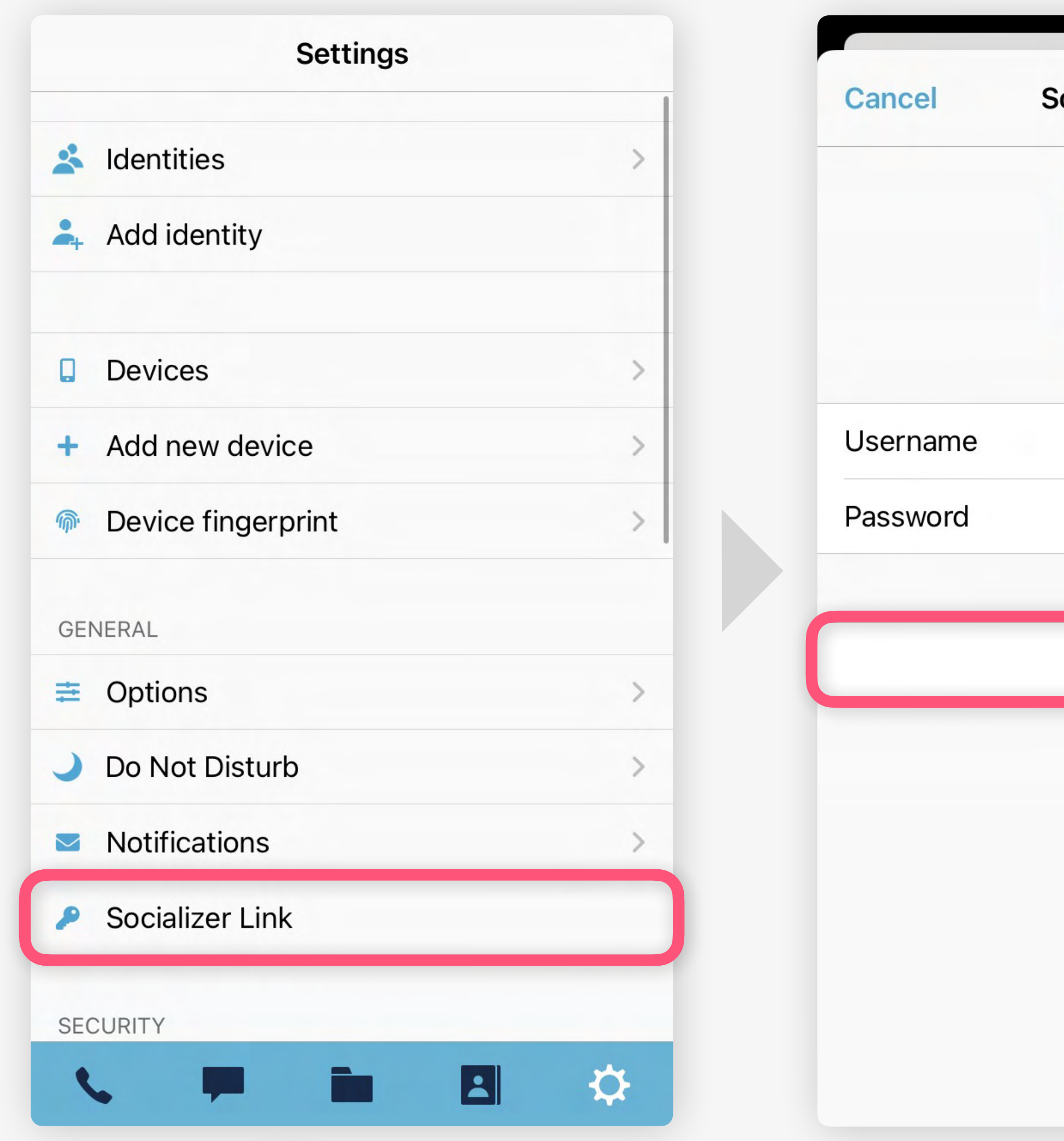

Procurar 🌣 definições e prima em Socializer Link

Introduza as credenciais que recebeu e prima em Login

| Socializer Link |            |
|-----------------|------------|
|                 | portugal01 |
|                 | •••••      |
| Login           |            |
|                 |            |
|                 |            |
|                 |            |
|                 |            |

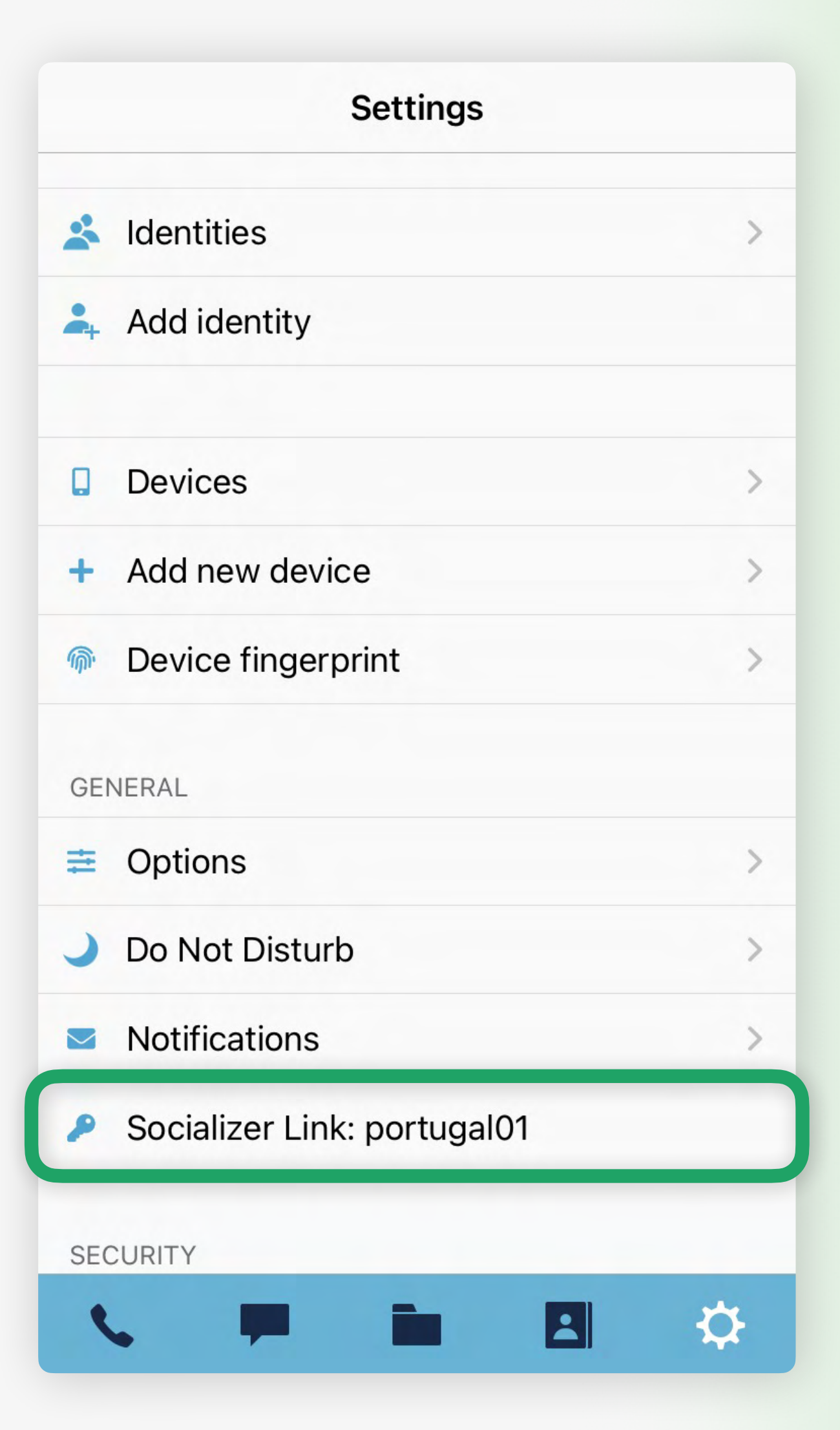

A sua conta está, agora, ativa com sucesso

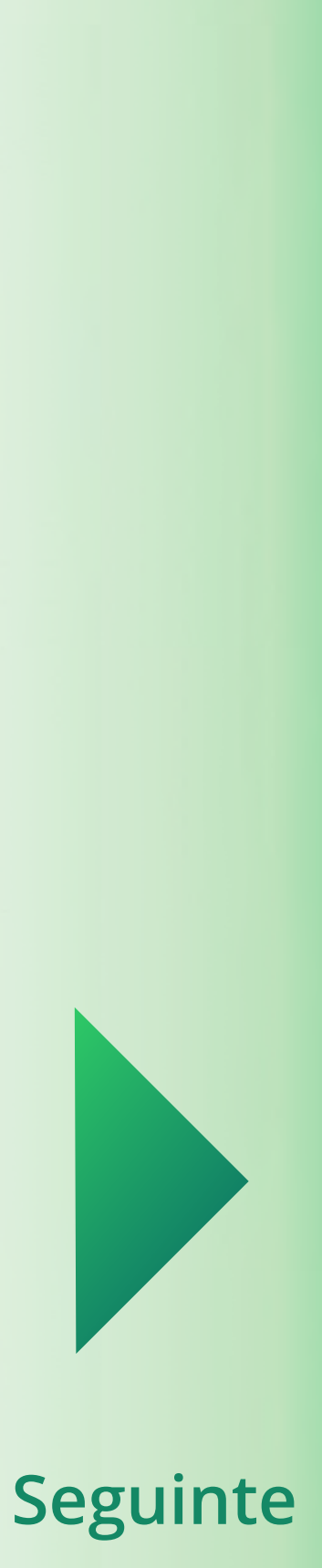

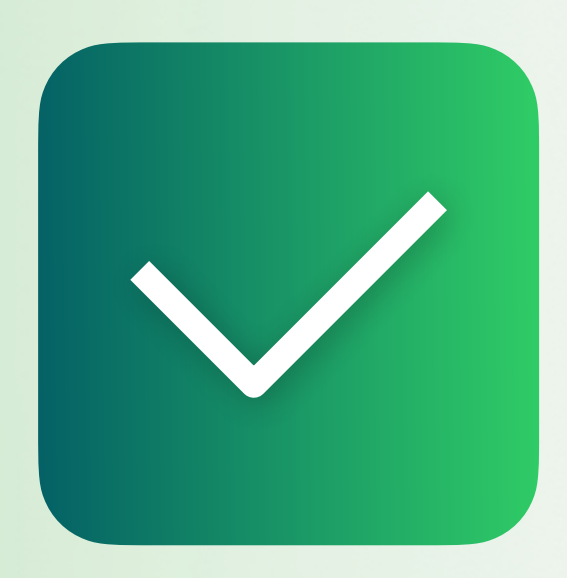

Está pronto a utilizar o Socializer Messenger. Por favor, continue com os nossos Guias de Funcionalidades para descobrir as características únicas que a aplicação oferece...

## Todos os guias

# Primeira Inicialização

Próximo guia

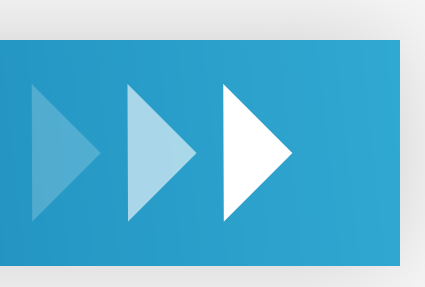

Gestão de Contactos

v1.3 PT